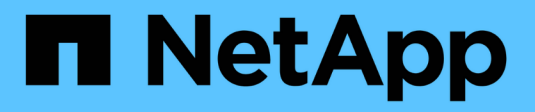

### Configuração do Unified Manager

SANtricity 11.7

NetApp February 13, 2025

This PDF was generated from https://docs.netapp.com/pt-br/e-series-santricity-117/san-getstarted/installum.html on February 13, 2025. Always check docs.netapp.com for the latest.

# Índice

| Configuração do Unified Manager | <br> | <br> | <br> | 1 |
|---------------------------------|------|------|------|---|
| Instale o Unified Manager       | <br> | <br> | <br> | 1 |
| Acesse o Unified Manager        | <br> | <br> | <br> | 1 |

## Configuração do Unified Manager

### **Instale o Unified Manager**

O Unified Manager está incluído no Proxy de serviços da Web, que é um servidor de API RESTful instalado separadamente em um sistema host para gerenciar os sistemas de storage NetApp e-Series.

Para instalar o Proxy de serviços da Web e o Gerenciador Unificado, consulte as instruções a seguir no centro de documentação e-Series e SANtricity:

- 1. "Reveja os requisitos de instalação e atualização"
- 2. "Baixe e instale o arquivo Proxy de serviços da Web"

### Acesse o Unified Manager

Depois de instalar o Web Services Proxy, você pode acessar o Unified Manager para gerenciar vários sistemas de armazenamento em uma interface baseada na Web.

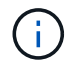

Para navegadores compatíveis, "Navegadores e sistemas operacionais suportados" consulte .

#### Passos

1. Abra um navegador e insira o seguinte URL:

```
http[s]://<server>:<port>/um
```

Neste URL, <server> representa o endereço IP ou FQDN do servidor onde o Proxy de Serviços Web está instalado e <port> representa o número da porta de escuta (o padrão é 8080 para HTTP ou 8443 para HTTPS).

A página de login do Unified Manager será aberta.

2. Para iniciar sessão pela primeira vez, introduza admin o nome de utilizador e, em seguida, defina e confirme uma palavra-passe para o utilizador admin.

A senha pode incluir até 30 carateres.

Para obter mais informações sobre usuários e senhas, "Como o Gerenciamento de Acesso funciona" consulte .

#### Informações sobre direitos autorais

Copyright © 2025 NetApp, Inc. Todos os direitos reservados. Impresso nos EUA. Nenhuma parte deste documento protegida por direitos autorais pode ser reproduzida de qualquer forma ou por qualquer meio — gráfico, eletrônico ou mecânico, incluindo fotocópia, gravação, gravação em fita ou storage em um sistema de recuperação eletrônica — sem permissão prévia, por escrito, do proprietário dos direitos autorais.

O software derivado do material da NetApp protegido por direitos autorais está sujeito à seguinte licença e isenção de responsabilidade:

ESTE SOFTWARE É FORNECIDO PELA NETAPP "NO PRESENTE ESTADO" E SEM QUAISQUER GARANTIAS EXPRESSAS OU IMPLÍCITAS, INCLUINDO, SEM LIMITAÇÕES, GARANTIAS IMPLÍCITAS DE COMERCIALIZAÇÃO E ADEQUAÇÃO A UM DETERMINADO PROPÓSITO, CONFORME A ISENÇÃO DE RESPONSABILIDADE DESTE DOCUMENTO. EM HIPÓTESE ALGUMA A NETAPP SERÁ RESPONSÁVEL POR QUALQUER DANO DIRETO, INDIRETO, INCIDENTAL, ESPECIAL, EXEMPLAR OU CONSEQUENCIAL (INCLUINDO, SEM LIMITAÇÕES, AQUISIÇÃO DE PRODUTOS OU SERVIÇOS SOBRESSALENTES; PERDA DE USO, DADOS OU LUCROS; OU INTERRUPÇÃO DOS NEGÓCIOS), INDEPENDENTEMENTE DA CAUSA E DO PRINCÍPIO DE RESPONSABILIDADE, SEJA EM CONTRATO, POR RESPONSABILIDADE OBJETIVA OU PREJUÍZO (INCLUINDO NEGLIGÊNCIA OU DE OUTRO MODO), RESULTANTE DO USO DESTE SOFTWARE, MESMO SE ADVERTIDA DA RESPONSABILIDADE DE TAL DANO.

A NetApp reserva-se o direito de alterar quaisquer produtos descritos neste documento, a qualquer momento e sem aviso. A NetApp não assume nenhuma responsabilidade nem obrigação decorrentes do uso dos produtos descritos neste documento, exceto conforme expressamente acordado por escrito pela NetApp. O uso ou a compra deste produto não representam uma licença sob quaisquer direitos de patente, direitos de marca comercial ou quaisquer outros direitos de propriedade intelectual da NetApp.

O produto descrito neste manual pode estar protegido por uma ou mais patentes dos EUA, patentes estrangeiras ou pedidos pendentes.

LEGENDA DE DIREITOS LIMITADOS: o uso, a duplicação ou a divulgação pelo governo estão sujeitos a restrições conforme estabelecido no subparágrafo (b)(3) dos Direitos em Dados Técnicos - Itens Não Comerciais no DFARS 252.227-7013 (fevereiro de 2014) e no FAR 52.227- 19 (dezembro de 2007).

Os dados aqui contidos pertencem a um produto comercial e/ou serviço comercial (conforme definido no FAR 2.101) e são de propriedade da NetApp, Inc. Todos os dados técnicos e software de computador da NetApp fornecidos sob este Contrato são de natureza comercial e desenvolvidos exclusivamente com despesas privadas. O Governo dos EUA tem uma licença mundial limitada, irrevogável, não exclusiva, intransferível e não sublicenciável para usar os Dados que estão relacionados apenas com o suporte e para cumprir os contratos governamentais desse país que determinam o fornecimento de tais Dados. Salvo disposição em contrário no presente documento, não é permitido usar, divulgar, reproduzir, modificar, executar ou exibir os dados sem a aprovação prévia por escrito da NetApp, Inc. Os direitos de licença pertencentes ao governo dos Estados Unidos para o Departamento de Defesa estão limitados aos direitos identificados na cláusula 252.227-7015(b) (fevereiro de 2014) do DFARS.

#### Informações sobre marcas comerciais

NETAPP, o logotipo NETAPP e as marcas listadas em http://www.netapp.com/TM são marcas comerciais da NetApp, Inc. Outros nomes de produtos e empresas podem ser marcas comerciais de seus respectivos proprietários.